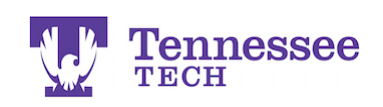

## Completing a Form in a Field Experience Binder

- 1. Click on the appropriate tab.
- 2. Click the "Select" button next to the form you would like to complete.

| Field Experience > Field Experience > Field Experience > Student Teaching Binder TEST                                                                                             |                  |                                                                      |  |  |  |  |  |  |  |
|----------------------------------------------------------------------------------------------------|------------------|----------------------------------------------------------------------|--|--|--|--|--|--|--|
| STUDENT TEACHING BINDER TEST                                                                                                    |                  |                                                                      |  |  |  |  |  |  |  |
| Student Teaching Binder TEST Lesson Plans                                                                                                    | Self-Assessments | Site Evaluation Exit Survey Attendance Assessment Feedb              |  |  |  |  |  |  |  |
| INSTRUCTIONS                                                                                                    | 1.               | ATTACHMENT(S):                                                       |  |  |  |  |  |  |  |
| In this tab, you will complete your Field/Clinical Experience Self-Assessments.<br>The Self-Assessment must be completed within 48 hours of each informal and formal observation. |                  | Field/Clinical Experience Informal Self- 2. Select<br>Assessment: 1: |  |  |  |  |  |  |  |

- 3. The form will appear in a pop-up box. Complete the form.
  - Note: All fields marked with an asterisk (\*) are required. If a form will not submit, check all of the required fields to make sure you have completed them.

|                                                                                                    |                                               |                                         |                                                |       | A |
|----------------------------------------------------------------------------------------------------|-----------------------------------------------|-----------------------------------------|------------------------------------------------|-------|---|
|                                                                                                    |                                               |                                         |                                                |       |   |
|                                                                                                    |                                               |                                         |                                                |       |   |
|                                                                                                    |                                               |                                         |                                                |       |   |
|                                                                                                    |                                               |                                         |                                                |       |   |
|                                                                                                    |                                               |                                         |                                                |       |   |
|                                                                                                    |                                               |                                         |                                                |       |   |
|                                                                                                    |                                               |                                         |                                                |       |   |
|                                                                                                    |                                               |                                         |                                                |       |   |
|                                                                                                    |                                               |                                         |                                                |       |   |
|                                                                                                    |                                               |                                         |                                                |       | 4 |
|                                                                                                    |                                               |                                         |                                                |       |   |
|                                                                                                    |                                               |                                         |                                                |       |   |
| PLANNING*                                                                                                    |                                               |                                         |                                                |       |   |
| PLANNING*                                                                                                    | Francian                                      | Accestation                             | Developing                                     | Saam  |   |
| PLANNING*                                                                                                    | Exemplary                                     | Acceptable                              | Developing                                     | Score |   |
| PLANNING*                                                                                                    | Exemplary                                     | Acceptable                              | Developing                                     | Score |   |
| PLANNING*<br>Emphasis on Standards and Objectives:<br>Plans include goals aligned to state standards;                                                                                                    | Exemplary                                     | Acceptable                              | Developing                                     | Score |   |
| PLANNING*<br>Emphasis on Standards and Objectives:<br>Plans include goals aligned to state standards;<br>Activities, materials and assessments are:                                                                    | Exemplary<br>3<br>4-5                         | Acceptable                              | Developing<br>0 1<br>0-1                       | Score |   |
| PLANNING*<br>Emphasis on Standards and Objectives:<br>Plans include goals aligned to state standards;<br>Activities, materials and assessments are:<br>1. Aligned to standards;                                        | Exemplary<br>O 3<br>4-5<br>components         | Acceptable                              | Developing<br>O 1<br>0-1<br>components         | Score |   |
| PLANNING*<br>Emphasis on Standards and Objectives:<br>Plans include goals aligned to state standards;<br>Activities, materials and assessments are:<br>1. Aligned to standards;<br>2. Sequenced from basic to complex; | Exemplary<br>O 3<br>4-5<br>components<br>met. | Acceptable<br>2-3<br>components<br>met. | Developing<br>O 1<br>0-1<br>components<br>met. | Score |   |

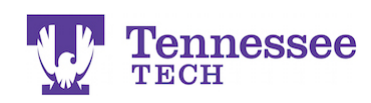

4. When you have completed the form, click the green "Add" button at the bottom of the form.

| GRADE                      |                          |  |
|----------------------------|--------------------------|--|
| Total Score:               |                          |  |
|                            |                          |  |
| Total Mean:                |                          |  |
| 0.0<br>Attached Documents: |                          |  |
| + Select File(s)           |                          |  |
|                            | Drag and drop files here |  |
|                            | Add <mark>2ancel</mark>  |  |

5. Click "Save" to save your files and changes to the binder.

Note: Disregard the Not Submitted statement under the file or "Select" button. TTU currently does not use this option in Tk20.

| eld Experience > Field Experience > Field Experience > Student Teaching Binder TEST                                                                                                    |                                                                              |                                                                         |  |  |  |  |
|----------------------------------------------------------------------------------------------------|------------------------------------------------------------------------------|-------------------------------------------------------------------------|--|--|--|--|
| STUDENT TEACHING BINDER TEST Student Teaching Binder TEST Lesson Plans Self-Assessments Site Ev                                                                                                    | valuation Exit Survey Attendance                                             | Assessment Feedback                                                     |  |  |  |  |
| INSTRUCTIONS<br>In this tab, you will complete your Field/Clinical Experience Self-Assessments.<br>The Self-Assessment must be completed within 48 hours of each informal and formal<br>observation.                                                     | ATTACHMENT(S):<br>Field/Clinical Experience Informal Self-<br>Assessment: 1: | Field/Clinical Experience Informal Self-<br>Assessment: 1 Not Submitted |  |  |  |  |
| To complete your self-assessment, follow the steps below:<br>• Click on the "Select" button.<br>• Enter a Title and complete the Self-Assessment.<br>• Click the "Add" button at the bottom of the pop-up window.<br>• Click "Save Draft" on the binder. | Field/Clinical Experience Formal Self-<br>Assessment: 1:                     | Select<br>Not Submitted<br>Select<br>Not Submitted                      |  |  |  |  |
| DO NOT click "Submit" on the binder until the end of the semester. Check your detailed<br>schedule for the binder's due date.                                                                                                    | Assessment: 2:<br>ADDITIONAL ATTACHMENTS (OPTIONA                            |                                                                         |  |  |  |  |
|                                                                                                    | Additional Attachment:                                                       | Select                                                                  |  |  |  |  |
|                                                                                                    |                                                                              | Submit Save Close                                                       |  |  |  |  |